### NAVODILA ZA SPREMLJANJE DELAVNICE PREKO ZOOM

1. Kliknemo na povezavo do zoom dogodka, ki smo jo prejeli v mailu

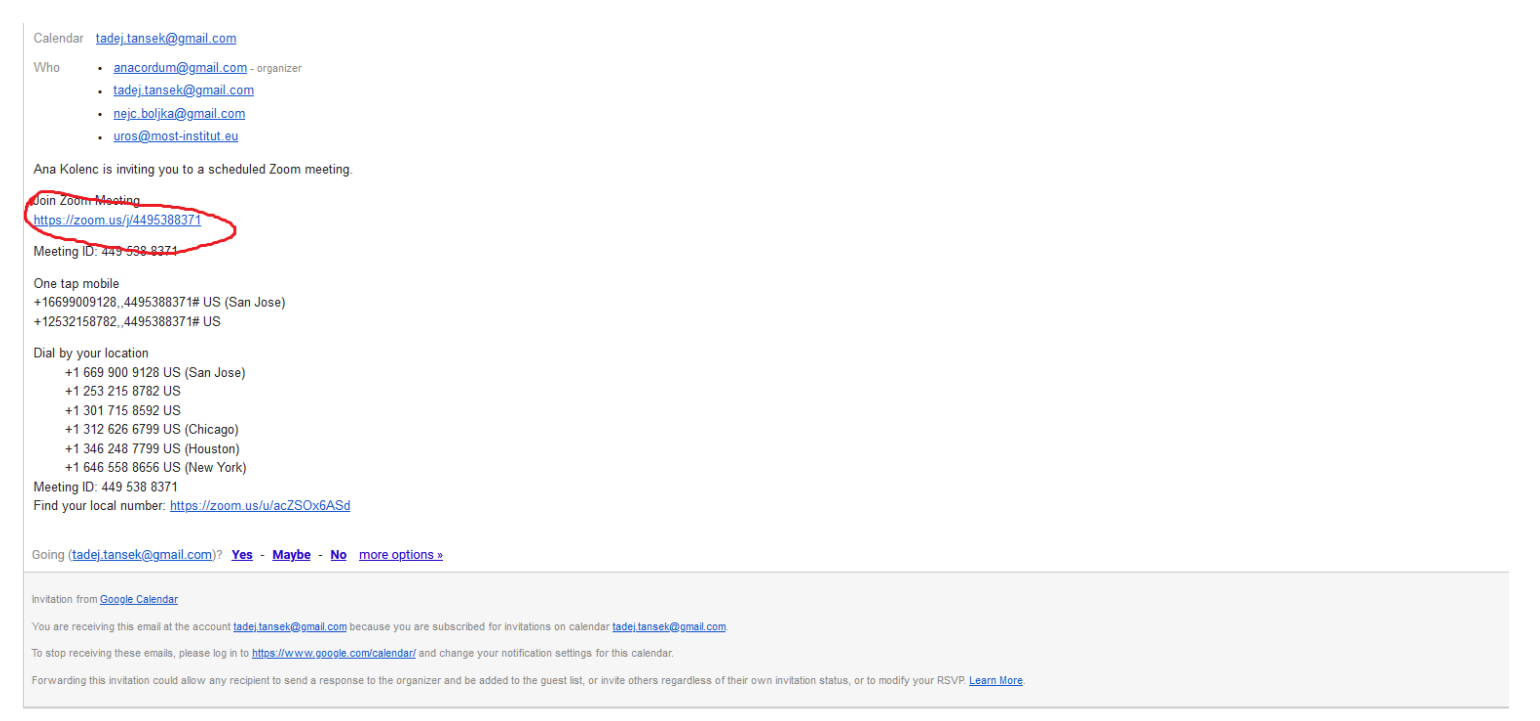

2. Če uporabljamo gmail se nam prikaže tudi obvestilo o preusmeritvi kliknemo na povezavo – obkroženo rdeče

# Opozorilo o preusmeritvi

Stran, ki ste jo obiskali, vas poskuša preusmeriti na https://zoom.us/j/4495388371.

Če ne želite obiskati te strani, se lahko vrnete na prejšnjo stran.

## 3. Kliknemo shrani datoteko

| (←) → C @ @ https://zoom.us/j/4495388371 |                                                                                                    |                                                                                                    |                                                              |
|------------------------------------------|----------------------------------------------------------------------------------------------------|----------------------------------------------------------------------------------------------------|--------------------------------------------------------------|
| zoom                                     | About Cookies on This Site                                                                                                    | zoom                                                                                                    | 2. After save file, click icon 🖬 above<br>Then click Zoomexe |
|                                          | Cookies are important to the proper functioning of a site. To improve your experience, we<br>recure logic, collect statistics to optimize site functionality, and dehew content tailored to<br>cookies and go derectly to the site or which we Wook Cookie Settings to see detailed descript<br>accept certain cookies while on the site.                                                                                                    | e use cookies to remember log-in details and provide<br>a your interests. Click Agree and Proceed to accept<br>sons of the types of cookies and choose whether to | _                                                            |
|                                          | Agree and Proceed View Cookie Settings Opening Zoem,SkaStatk(61)redB.cor.                                                                                                    | .×                                                                                                    |                                                              |
|                                          | You have chosen to opens<br>Privacy Policy Privacy Policy Privacy Po | avered by: Prustare   TRUSTe                                                                                                    |                                                              |
|                                          | Would you like to save this file?                                                                                                    | Cancel                                                                                                    |                                                              |
|                                          | A download should start automatically in a few seco                                                                                                    | inds. If not, download here.                                                                                                    |                                                              |
|                                          | Copyright 6.0000.7cours VMov Communications Inter All                                                                                                    | rights reserved.                                                                                                    |                                                              |
|                                          |                                                                                                    |                                                                                                    |                                                              |
|                                          |                                                                                                    |                                                                                                    |                                                              |
|                                          |                                                                                                    |                                                                                                    | () Help                                                      |

## 4. Kliknemo shrani

| Organize       New folder       Date modified       Type       Size            • Quick access         • Desktop         • Dosumods         • Dosumods         • Dosumods         • Dosumods         • Dosumods         • Dosumods         • Dosumods         • Dosumods         • Dosumods         • Dosumods         • Dosumods         • Dosumods         • Dosumods         • Dosumods         • Dosumods         • Dosouce (S)         • Output: Size         • Output: Size         •                                                             | → * ↑ ↓ × Tł       | nis PC > Downloads                       |                    |             |            | ✓ 🖸 Search Downloads | م  |
|----------------------------------------------------------------------------------------------------|--------------------|------------------------------------------|--------------------|-------------|------------|----------------------|----|
| Name       Date modified       Type       Size         © Desktop       \$\$\$\$\$ video_editor,x64       28. 02. 2020 15:54       Application       78.329 KB         © Downloads       \$\$\$\$ othrowser-install-win64-9.0.4_en-US       22. 01. 2020 23:57       Application       65.125 KB         © Doumnents       \$\$\$\$ othrowser-install-win64-9.0.4_en-US       22. 01. 2020 23:37       Application       24.003 KB         © Doumnents       \$\$\$\$\$ cestup563       27. 12. 2019 19:48       Application       25.03 KB         © Dogodek 21-3-2       \$\$\$\$ windows 10 (E) - Shortcut       27. 12. 2019 19:48       Application       25.03 KB         © Dogodek 21-3-2       \$\$\$\$ window-ade-on-oftware-adrenalin-2020-e       26. 12. 2019 04:05       Application       25.03 KB         © Nindows 10 (E) - Shortcut       27. 12. 2019 19:48       Application       25.03 KB         © Noncess zoom       \$\$\$\$\$ window-ade-on-oftware-adrenalin-2020-e       26. 12. 2019 04:05       Application       311 KB         © OwnCloud       \$\$\$\$\$\$\$\$\$\$\$\$\$\$\$\$\$\$\$\$\$\$\$\$\$\$\$\$\$\$\$\$\$\$\$\$                                                                                                    | rganize 🔻 New fold | er                                       |                    |             |            |                      | •• |
| Unick access       ivideo_cetitor_x64       28.02.2020 15:54       Application       78.329 KB         iv bownloads       iv totbrowser-install-win64-9.0.4_en-US       22.01.2020 23:57       Application       65.125 KB         iv Downloads       iv fordirs-3.8       20.01.2020 13:37       Application       1.113 KB         iv Documents       iv icoqueRe3-1.36-31.a86       29.12.2019 01:66       Application       24.003 KB         iv icoqueRe3-1.36-31.a86       27.12.2019 19:46       Application       25.03 KB         iv icoqueRe3-1.36-31.a86       27.12.2019 19:46       Application       25.762 KB         iv icoqueRe3-q3a-1.32-1.a86       27.12.2019 19:46       Application       25.762 KB         iv icoqueRe3-q3a-1.32-1.a86       27.12.2019 19:46       Application       2.692 KB         iv info-consort/ware-adrenalin-2020-e       26.12.2019 04:05       Application       2.962 KB         iv ordcoust       if refox Installer       18.11.2019 11:53       Application       3.11 KB         iv ordcoust       if refox Installer       18.11.2019 11:53       Application       1.21 KB         iv ordcoust       id vurpdate-amd64       15.06.2019 B:48       Application       1.615 KB         iv ordcoust       id vurpdate-amd64       15.02.019 23:10       Application                                                                                                    | 1.0.11             | Name                                     | Date modified      | Туре        | Size       |                      |    |
| Desktop                                                                                                    | Quick access       | 🔀 video_editor_x64                       | 28. 02. 2020 15:54 | Application | 78.329 KB  |                      |    |
| Downloads       Image: rufus-3.8       20.01.2020 13:37       Application       1.113 KB         Documents       Image: rufus-3.8       20.01.2020 13:37       Application       24.003 KB         Pictures       Image: rufus-3.8       29.12.2019 01:06       Application       25.03 KB         Storage (G:)       Image: rufus-3.8       27.12.2019 19:47       Not cut       1 KB         Dogodek 21-3-2       Image: rufus-3.8       27.12.2019 19:46       Application       25.02 KB         Digodek 21-3-2       Image: rufus-2.7_3612062534       11.12.2019 19:46       Application       2962 KB         Process zoom       Image: rufus-2.7_3612062534       11.2019 11:43       Application       2.962 KB         Stanovanje Jarse       Image: rufus-2.7_3612062534       11.2019 11:43       Application       2.962 KB         Ownloads       Image: rufus-2.7_3612062534       11.2019 10:21       Application       311 KB         Stanovanje Jarse       Image: rufus-2.7_3612062534       11.2019 10:21       Application       1.112 KB         Image: rufus-2.7_3612062534       11.2019 10:21       Application       1.615 KB       1.62 Complexed         Image: rufus-2.7_3612062534       11.2019 10:21       Application       1.615 KB       1.60 Complexed       2.707 KB                                                                                                    | Desktop 🖈          | orbrowser-install-win64-9.0.4_en-US      | 22.01.202023:57    | Application | 65.125 KB  |                      |    |
| Bocuments       Cocuments       Cocuments       Cocuments       Application       24.003 KB         Pictures       Hig ioquake3-1.36-3.1.x86       27. 12. 2019 19:48       Application       2.503 KB         Storage (Gr)       Windows 10 (E) - Shortcut       27. 12. 2019 19:44       Application       2.503 KB         Dogodek 21-3-2       Windows 10 (E) - Shortcut       27. 12. 2019 19:44       Application       25.762 KB         Lipijene       Windows 10 (E) - Shortcut       11.12. 2019 11:43       Application       496.394 KB         Process zoom       Firefox Stup 662.20esr       11.12. 2019 11:43       Application       311 KB         Stanovanje Jares       Firefox Stup 662.20esr       15. 11. 2019 10:21       Application       311 KB         Orivers and firm       Firefox Stup 662.20esr       15. 11. 2019 17:44       Application       16.15 KB         Orivers and firm       Windows.70.05. 2019 23:56       Application       34.865 KB         Photos (2)       MP4Tools-3.7-win32       7.05. 2019 23:50       Application       34.865 KB         Notodesk 3600       Polication       1.434 KB       4pplication       1.474 KB         MP4Tools-3.7-win32       7.05. 2019 23:51       Application       1.743 KB         Notidesk 3600       Obijects <t< th=""><th>🕂 Downloads 🖈</th><th>🔏 rufus-3.8</th><th>20. 01. 2020 13:37</th><th>Application</th><th>1.113 KB</th><th></th><th></th></t<>                                                                                                    | 🕂 Downloads 🖈      | 🔏 rufus-3.8                              | 20. 01. 2020 13:37 | Application | 1.113 KB   |                      |    |
| Pictures       * ji oquake3-1.36-3.1.x86       27. 12. 2019 19:48       Application       2.503 KB         Storage (G)       Im Windows 10 (E) - Shortcut       27. 12. 2019 19:47       Shortcut       1 KB         Dogodek 21-3-2       * ji oquake3-q3a-1.32-1.x86       27. 12. 2019 19:45       Application       25.762 KB         Lipijene       * ji oquake3-q3a-1.32-1.x86       27. 12. 2019 19:45       Application       496.394 KB         Process zoom       * ji oquake3-q3a-1.32-1.x86       27. 12. 2019 19:45       Application       496.394 KB         Stanovanje Jarse       Firefox Installer       18. 11. 2019 11:33       Application       3.11 KB         Stanovanje Jarse       Firefox Setup 682.0esr       15. 11. 2019 11:43       Application       1.11 KB         Stanovanje Jarse       * ji doo-video-joiner       15. 06. 2019 18:48       Application       1.615 KB         O ploto       * ji doo-video-joiner       17. 05. 2019 23:56       Application       12.749 KB         J Dobjects       * Autodesk 3600       * Oniversal USB-Installer-1.9.8.7       20. 2019 16:24       Application       1.743 KB         Mutodesk 3600       * Oniversal-USB-Installer-1.9.8.7       20. 2019 16:24       Application       1.743 KB         Mutodesk 3600       * Oniversal-USB-Installer-1.9.8.6       21. 2.201                                                                                                    | 🚆 Documents 🖈      | 🔯 ccsetup563                             | 29. 12. 2019 01:06 | Application | 24.003 KB  |                      |    |
| Storage (Gi)Image: Windows 10 (E) - Shortcut27. 12. 2019 19:47Shortcut1 KBDogodek 21-3-2Vindows 10 (E) - Shortcut27. 12. 2019 19:46Application25.762 KBLipijeneVindows 10 (E) - Shortcut26. 12. 2019 04:05Application496.394 KBProcess zoomVindows 10 (E) - Shortcut26. 12. 2019 04:05Application2.962 KBStanovanje JarseFirefox Installer18. 11. 2019 11:33Application311 KBOwnCloudVindows 10 (E) - Electerc13. 11. 2019 10:21Application47.112 KBDeloImage: Vindows 10 (E) - Vindo - Joiner15. 06. 2019 18:48Application1.615 KBVindows 10 (E) - Vindo - Joiner17. 05. 2019 23:50Application12.749 KBVindows 10 (E) - Vindo - Joiner17. 05. 2019 23:50Application24.865 KBVindows 10 (E) - Vindo - Joiner17. 05. 2019 23:50Application24.760 KBVindows 10 (E) - Vindo - Joiner10. 05. 2019 23:50Application24.760 KBVindows 10 (E) - Vindo - Joiner10. 05. 2019 23:10Application1.743 KBVindows 10 (E) - Vindo - Joiner29. 12. 2018 18:32Application1.743 KBVindows 10 (E) - Vindo - Joiner29. 12. 2018 18:15Application1.743 KBVindows 10 (E) - Vindo - Joiner29. 12. 2018 18:15Application1.743 KBVindows 10 (E) - Vindo - Joiner29. 12. 2018 18:15Application1.743 KBVindows 10 (E) - Vindo - Joiner29. 12. 2018 18:15Application1.743 KBVi                                                                                                    | 📰 Pictures 🛛 🖈     | ∽ø ioquake3-1.36-3.1.x86                 | 27. 12. 2019 19:48 | Application | 2.503 KB   |                      |    |
| □       Dogodek 21-3-2         □       Lipjiene         □       Process zoom         □       Stanovanje Jarse         □       Delo         □       Drivers and firm         □       Protos(2)         □       This PC         □       Stanovanje Jarse         □       Delo         □       Drivers and firm         □       Protos(2)         □       This PC         □       Stanovanje Jarse         □       Delo         □       Drivers and firm         □       Drivers and firm         □       Stonovanje Jarse         □       This PC         □       Stonovanje Jarse         □       Delo         □       Drivers and firm         □       Drivers and firm         □       Stonovanje Jarse         □       Drivers and firm         □       Drivers and firm         □       Drivers and firm         □       Stonovanje Jarse         □       Stonovanje Jarse         □       Stonovanje Jarse         □       Drivers and firm         □                                                                                                    | 🕳 Storage (G:) 🖈   | 🕞 Windows 10 (E) - Shortcut              | 27. 12. 2019 19:47 | Shortcut    | 1 KB       |                      |    |
| Lipjene       win10-radeon-software-adrenalin-2020-e       26. 12. 2019 04:05       Application       496.394 KB         Process zoom       Firefox Installer       11. 12. 2019 11:43       Application       2.962 KB         Stanovanje Jarse       Firefox Installer       18. 11. 2019 11:53       Application       311 KB         ownCloud       Setup foto_E-Leclerc       13. 11. 2019 10:21       Application       1615 KB         Delo       G drvupdate-amd64       15. 06. 2019 18:48       Application       12.749 KB         Photos (2)       G avc-free       17. 05. 2019 23:56       Application       24.865 KB         MP4Tools-3.7-win32       17. 05. 2019 23:50       Application       24.760 KB         MP4Tools-3.7-win32       17. 05. 2019 20:57       Application       1.743 KB         MP4Tools-3.7-win32       29. 03. 2019 16:24       Application       1.743 KB         MUniversal-USB-Installer-1.9.8.6       29. 12. 2018 18:15       Application       4.719 KB         Mutodesk 360       Winiversal-USB-Installer-1.9.8.6       29. 12. 2018 18:15       Application       1.743 KB         Wuniversal-USB-Installer-1.9.8.6       29. 12. 2018 18:15       Application       1.743 KB         Wuniversal-USB-Installer-1.9.8.6       29. 12. 2018 18:15       Application       1.743 KB <th>Dogodek 21-3-2</th> <th>∽<mark>ø</mark> ioquake3-q3a-1.32-1.x86</th> <th>27. 12. 2019 19:46</th> <th>Application</th> <th>25.762 KB</th> <th></th> <th></th>                                                                                                    | Dogodek 21-3-2     | ∽ <mark>ø</mark> ioquake3-q3a-1.32-1.x86 | 27. 12. 2019 19:46 | Application | 25.762 KB  |                      |    |
| c tripteric       iii) rufus-2.7_3612062534       11. 12. 2019 11:43       Application       2.962 KB         o Process zoom       iiii Firefox Installer       18. 11. 2019 11:53       Application       311 KB         o stanovanje Jarse       iiiii Firefox Installer       18. 11. 2019 10:21       Application       47.112 KB         o ownCloud       iiiiii Setup foto_E-Leclerc       13. 11. 2019 17:44       Application       1.615 KB         o Delo       iiiiiii doo-video-joiner       17. 05. 2019 23:56       Application       34.865 KB         o Drivers and firm       iiii doo-video-joiner       17. 05. 2019 23:50       Application       54.464 KB         iiiiiiiiiiiiiiiiiiiiiiiiiiiiiiiiiiii                                                                                                    | Linliene           | 🟹 win10-radeon-software-adrenalin-2020-e | 26. 12. 2019 04:05 | Application | 496.394 KB |                      |    |
| Image: Process Zoom       Image: Firefox Installer       18. 11. 2019 11:53       Application       311 KB         Image: Stanovanje Jarse       Image: Firefox Installer       18. 11. 2019 10:21       Application       47.112 KB         Image: OwnCloud       Image: Stanovanje Jarse       Image: Stanovanje Jarse       Image: Stanovanje Jarse       Image: Stanovanje Jarse       47.112 KB         Image: OwnCloud       Image: Stanovanje Jarse       Image: Stanovanje Jarse       47.112 KB       47.112 KB         Image: OwnCloud       Image: Stanovanje Jarse       Image: Stanovanje Jarse       47.112 KB       47.112 KB         Image: OwnCloud       Image: Stanovanje Jarse       Image: Stanovanje Jarse       47.112 KB       47.112 KB         Image: OwnCloud       Image: Stanovanje Jarse       Image: Stanovanje Jarse       47.112 KB       47.112 KB         Image: OwnCloud       Image: Stanovanje Jarse       Image: Stanovanje Jarse       47.112 KB       47.112 KB         Image: OwnCloud       Image: Stanovanje Jarse       Image: Stanovanje Jarse       47.112 KB       47.112 KB         Image: OwnCloud       Image: Stanovanje Jarse       Image: Stanovanje Jarse       47.112 KB       47.112 KB         Image: OwnCloud       Image: Stanovanje Jarse       Image: Stanovanje Jarse       47.112 KB       47.112 KB <td< th=""><th></th><th>🐻 rufus-2.7_3612062534</th><th>11. 12. 2019 11:43</th><th>Application</th><th>2.962 KB</th><th></th><th></th></td<>                                                                                                    |                    | 🐻 rufus-2.7_3612062534                   | 11. 12. 2019 11:43 | Application | 2.962 KB   |                      |    |
| Stanovanje Jarse                                                                                                    | Process zoom       | 🚔 Firefox Installer                      | 18. 11. 2019 11:53 | Application | 311 KB     |                      |    |
| ownCloudImage: setup_foto_E-Leclerc13.11.2019 17:44Application1.615 KBImage: DeloImage: setup_foto_E-Leclerc13.11.2019 17:44Application12.749 KBImage: DeloImage: setup_foto_ioner17.05.2019 23:56Application34.865 KBImage: DeloImage: setup_foto_ioner17.05.2019 23:50Application54.464 KBImage: DeloImage: setup_foto_ioner17.05.2019 23:50Application54.464 KBImage: DeloImage: setup_foto_ioner17.05.2019 23:50Application22.797 KBImage: DeloImage: setup_foto_ioner11.05.2019 20:57Application24.760 KBImage: DeloImage: setup_ioner17.05.2019 20:57Application1.743 KBImage: DeloImage: setup_ioner19.12.2018 18:32Application1.743 KBImage: DeloImage: setup_ioner17.11.2018 15:08Application4.719 KBImage: DeloImage: setup_ioner17.11.2018 15:08Application17.649 KBImage: DeloImage: setup_ioner17.649 KB17.649 KBImage: DeloImage: setup_ioner17.649 KB17.649 KBImage: DeloImage: setup_ioner17.640 KB17.649 KBImage: DeloImage: setup_ioner17.640 KB17.649 KBImage: DelooImage: setup_ioner17.640 KB17.649 KBImage: DelooImage: setup_ioner17.640 KB17.649 KBImage: DelooImage: setup_ioner17.640 KB17.649 KBImage: DelooImage: setup_ione                                                                                                    | Stanovanje Jarse   | 🖺 Firefox Setup 68.2.0esr                | 15. 11. 2019 10:21 | Application | 47.112 KB  |                      |    |
| Delo       Image: Constraint of the state of the state o | wownCloud          | 🚯 setup_foto_E-Leclerc                   | 13. 11. 2019 17:44 | Application | 1.615 KB   |                      |    |
| Drivers and firm       If idoo-video-joiner       17. 05. 2019 23:56       Application       34.865 KB         Photos (2)       Image: State of the state of the st                                                               | Delo               | 🚭 drvupdate-amd64                        | 15. 06. 2019 18:48 | Application | 12.749 KB  |                      |    |
| Orders and mining                                                                                                    | Drivers and firm   | 🛃 idoo-video-joiner                      | 17. 05. 2019 23:56 | Application | 34.865 KB  |                      |    |
| a) Photos (2)                                                                                                    |                    | 🔞 avc-free                               | 17. 05. 2019 23:50 | Application | 54.464 KB  |                      |    |
| This PC       avidemux_2.7.1_win64       11. 05. 2019 20:57       Application       24.760 KB         3D Objects       Universal-USB-Installer-1.9.8.7       29. 03. 2019 16:24       Application       1.743 KB         Autodesk 360       Universal-USB-Installer-1.9.8.6       29. 12. 2018 18:32       Application       1.743 KB         Desktop       unetbootin-windows-661       29. 12. 2018 18:15       Application       4.719 KB         File name:       Zoom_5ca81d8cf611ee88       T. 11. 2018 15:08       Annlication       17.649 KB                                                                                                    | Photos (2)         | 😽 MP4Tools-3.7-win32                     | 17. 05. 2019 23:11 | Application | 22.797 KB  |                      |    |
| 3D Objects <sup>(a)</sup> Universal-USB-Installer-1.9.8.7           29. 03. 2019 16:24         Application         1.743 KB          Autodesk 360          Universal-USB-Installer-1.9.8.6         29. 12. 2018 18:32         Application         1.743 KB         unetbootin-windows-661         29. 12. 2018 18:15         Application         4.719 KB         Cosetun549         17. 11. 2018 15:08         Annlication         17.649 KB         Save as type:                                                                                                    | This PC            | 🗳 avidemux_2.7.1_win64                   | 11. 05. 2019 20:57 | Application | 24.760 KB  |                      |    |
| Autodesk 360                                                                                                    | 3D Objects         | 🌆 Universal-USB-Installer-1.9.8.7        | 29. 03. 2019 16:24 | Application | 1.743 KB   |                      |    |
| Accession         Source         Marcel accession         Application         4.719 KB           Desktop         Image: Cosetun549         17. 11. 2018 15:08         Application         17.649 KB           File name:         Zoom_5ca81d8cf611ee88         Save as type:         Image: Cosetun 540         Image: Cosetun 540         Image: Cose                                                                                                    | Autodesk 360       | 🌆 Universal-USB-Installer-1.9.8.6        | 29. 12. 2018 18:32 | Application | 1.743 KB   |                      |    |
| File name:     Zoom_5ca81d8cf611ee88       Save as type:                                                                                                    | Deskton            | 🐗 unetbootin-windows-661                 | 29. 12. 2018 18:15 | Application | 4.719 KB   |                      |    |
| File name: Zoom_5ca81d8cf611ee88 Save as type:                                                                                                    | Desktop            | 📸 ccsetun549                             | 17. 11. 2018 15:08 | Application | 17.649 KB  |                      |    |
| Save as type:                                                                                                    | File name: Zoor    | n_5ca81d8cf611ee88                       |                    |             |            |                      |    |
|                                                                                                    | Save as type:      |                                          |                    |             |            |                      |    |
|                                                                                                    |                    |                                          |                    |             |            |                      |    |

## 5. Kliknemo obkroženo

| zoom | About Cookies on This Sit                                                                                                    | e                                                                                                    | zoom                                                                                                    | 2. After save file, click icon 💽 above 🖌 |
|------|----------------------------------------------------------------------------------------------------|----------------------------------------------------------------------------------------------------|----------------------------------------------------------------------------------------------------|------------------------------------------|
|      | Cookies are important to the proper fui<br>secure log-in, collect statistics to optimi<br>cookies and go directly to the site or cli<br>accept certain cookies while on the site<br>Agree and Proceed | nctioning of a site. To improve your experience, we<br>ze alse functionality, and deliver content tailored to<br>de on View Cookle Settings to see detailed descriptio<br>View Cookle Settings | use cookies to remember log-in details and provide<br>your interests. Click Agree and Proceed to accept<br>ns of the types of cookies and choose whether to |                                          |
|      | Privacy Policy                                                                                                    |                                                                                                    | Powered by: TrustArc   TRUSTe                                                                                                    |                                          |
|      |                                                                                                    | Save File                                                                                                    | Cancel                                                                                                    |                                          |
|      | A download sho                                                                                                    | uld start automatically in a few secor                                                                                                    | ds. lf not, <mark>download here</mark> .                                                                                                    |                                          |
|      |                                                                                                    | Copyright ©2020 Zoom Video Communications, Inc. All ri<br>Privacy & Legal Policies                                                                                                    | phis reserved.                                                                                                    |                                          |
|      |                                                                                                    |                                                                                                    |                                                                                                    |                                          |
|      |                                                                                                    |                                                                                                    |                                                                                                    |                                          |
|      |                                                                                                    |                                                                                                    |                                                                                                    |                                          |

## 6. Kliknemo obkroženo

| zoom | Preferences Submitt             | ed                                                                                           |                  | zoom                        | 2. After save file,<br>Then click <b>Zoom</b> . |
|------|---------------------------------|----------------------------------------------------------------------------------------------|------------------|-----------------------------|-------------------------------------------------|
|      | You have successfully updated y | your cookie preferences.                                                                     |                  |                             |                                                 |
|      | Privacy Policy                  |                                                                                              | Por              | wered by: TrustArc   TRUSTe |                                                 |
|      | A downloa                       | which is: Binary File (130 KB)<br>from: https://zoom.us<br>Would you like to save this file? | Save File Cancel | nload here.                 |                                                 |

# 6. Kliknemo prenosi

| ☑         ▲ https://zoom.us/j//4495388371 |                                                                                                    | ··· © ☆ 🔍 🔍 @ 🕲 🖬 🖉 🕲 🔛 » =                                    |
|-------------------------------------------|----------------------------------------------------------------------------------------------------|----------------------------------------------------------------|
| zoom                                      |                                                                                                    | 2. After save file, click icon 📑 above<br>Then click Zoom ,exe |
|                                           | 1. When prompted, select Save File.                                                                                                    |                                                                |
|                                           | Opening Zoom_Jauncher.exe                                                                                                    |                                                                |
| A                                         | You have chosen to open:         Zoom_Jauncher.exce         which in: Binary File (10 KB)         from: https://zoom.us         Would you like to save this file?         Save File       Cancel         bownload should start automatically in a few seconds. If not, download here. |                                                                |
|                                           | Copyright ©2020 Zoom Video Communications, Inc. All rights reserved.<br>Privacy & Legal Policies                                                                                                    |                                                                |

## 7. Odpremo preneseno datoteko

| ← → C <sup>e</sup>       |                                                                                                    | ··· 🖂 🎝                                | ¥ IIN @ © [] 🛛 🔍 @          | <b>∷</b> » ≡       |
|--------------------------|----------------------------------------------------------------------------------------------------|----------------------------------------|-----------------------------|--------------------|
| zoom                     |                                                                                                    | Zoom Sca81d8cf611ee88.exe<br>Open File | ve file, click icon 💽 above | $\mathbf{\Lambda}$ |
| v<br>v<br>A download she | Soon<br>1. When prompted, select Save File.<br>Soon Jaacherone<br>Zoon Jaacherone<br>Workhn @ingr (1930)<br>frem intgo//zoom.a<br>ddyou lae to sear this life?<br>Sove File: Cancel<br>uld start automatically in a few seconds. If not, downke | oad here.                              | Zoomexe                     |                    |
|                          | Copyright 62020 Zoom Voleo Communications, Inc. All rights reserved.<br>Privacy & Legal Politics                                                                                                    |                                        |                             | D Help             |

## 8. Potrdimo zagon

| Open File · | Security War                                            | ning >                                                                                                    | < |
|-------------|---------------------------------------------------------|----------------------------------------------------------------------------------------------------|---|
| Do you v    | want to run th                                          | nis file?                                                                                                    |   |
|             | Name:                                                   | C:\Users\Tedy\Downloads\Zoom_5ca81d8cf611ee88.exe                                                                                    |   |
| =           | Publisher:                                              | Zoom Video Communications, Inc.                                                                                                    |   |
|             | Туре:                                                   | Application                                                                                                    |   |
|             | From:                                                   | C:\Users\Tedy\Downloads\Zoom_5ca81d8cf611ee88.exe                                                                                    |   |
|             |                                                         | Run Cancel                                                                                                    |   |
| 🗹 Alway     | /s ask before o                                         | pening this file                                                                                                    |   |
| ۲           | While files fro<br>harm your co<br><u>What's the ri</u> | om the Internet can be useful, this file type can potentially<br>omputer. Only run software from publishers you trust.<br><u>sk?</u> |   |

## 9. Potrdimo dovoljenja

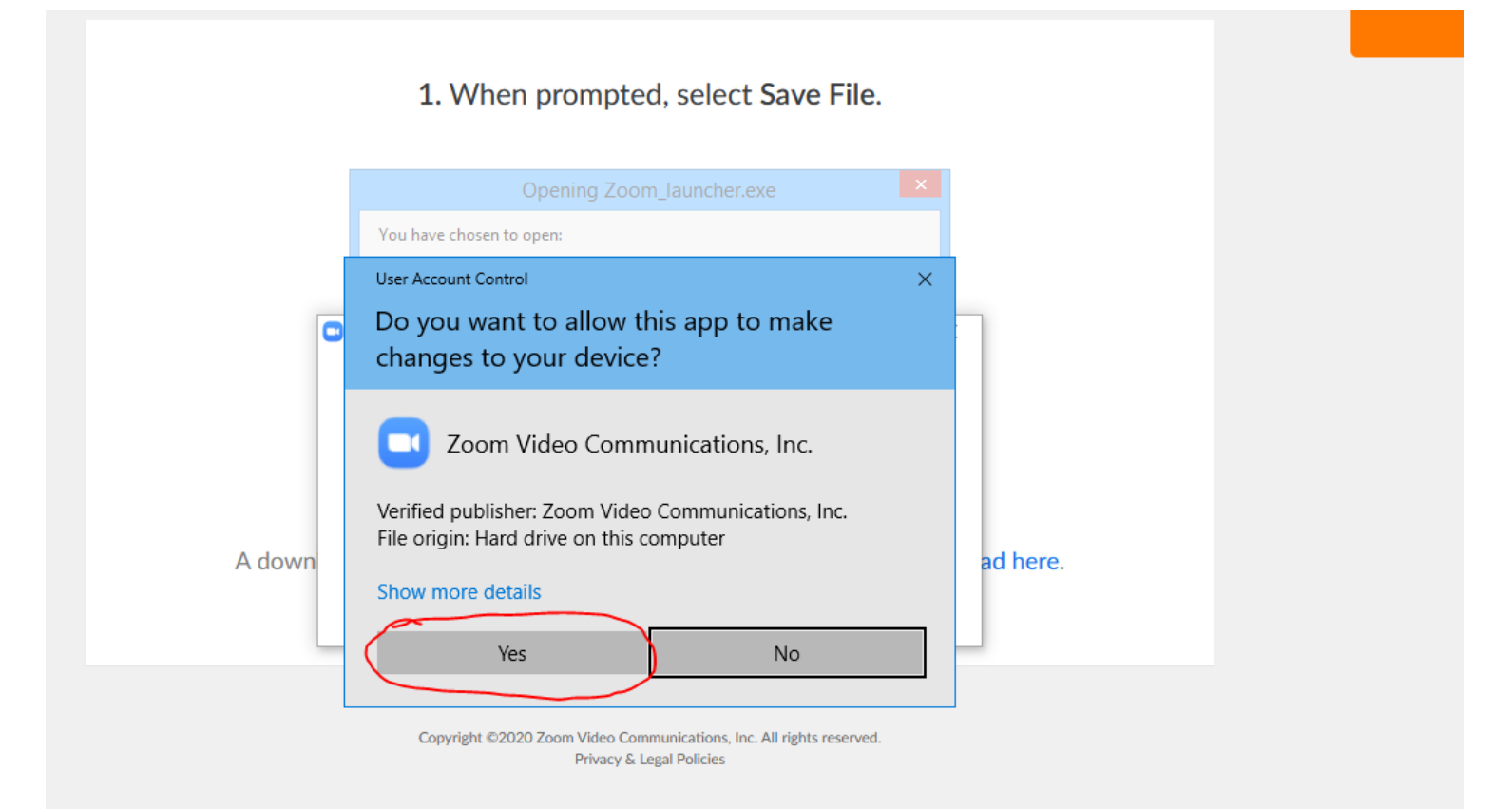

| ena – pocakam na začetek dogodka                         |
|----------------------------------------------------------|
|                                                          |
|                                                          |
|                                                          |
|                                                          |
| - ×                                                      |
| Please wait for the host to start this meeting.          |
| This is a recurring meeting                              |
| Ana Kolenc's Personal Meeting Room                       |
| Test Computer Audio                                      |
| If you are the host, please login to start this meeting. |
|                                                          |

#### <u>n</u>)? <u>Yes</u> - <u>Maybe</u> - <u>No</u> more options »

V primeru, da nas program vpraša po ID dogodka. Aplikacijo zapremo in ponovno kliknemo na povezavo dogodka

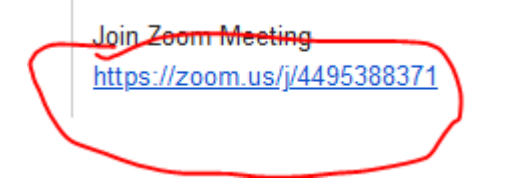

Nato pa potrdimo odprtje povezave z zoom

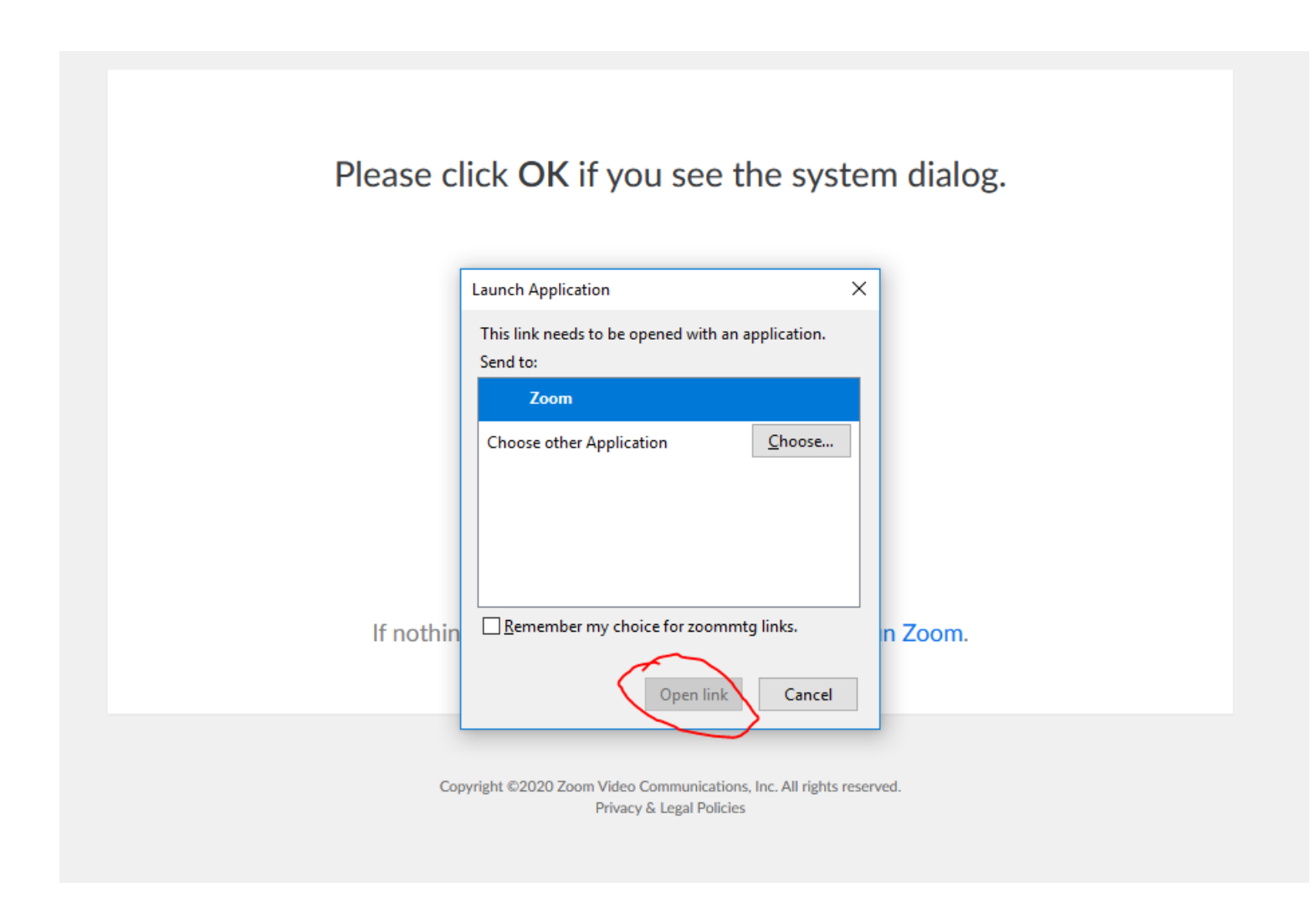

## Odpre se program – počakam začetek dogodka

| l.com                       |                                                          |
|-----------------------------|----------------------------------------------------------|
| ail.com - organizer         |                                                          |
| <u>mail.com</u>             |                                                          |
| ail.com                     |                                                          |
| <u>tut.eu</u>               |                                                          |
| scheduled Zoom meeting.     | - x                                                      |
|                             | O Please wait for the host to start this meeting.        |
|                             | This is a recurring meeting                              |
| US (San Jose)<br>US         | Ana Kolenc's Personal Meeting Room                       |
| n Jose)                     | Test Computer Audio                                      |
| icago)<br>uston)<br>w York) | If you are the host, please login to start this meeting. |
| /zoom.us/u/acZSOx6ASd       |                                                          |

<u>n</u>)? <u>Yes</u> - <u>Maybe</u> - <u>No</u> <u>more options »</u>

V primeru, da kljub navodilom ne morete začeti prenosa lahko pokličete TADEJA na 031 866 639.